## Regler-Softwareupdate - Schritt für Schritt

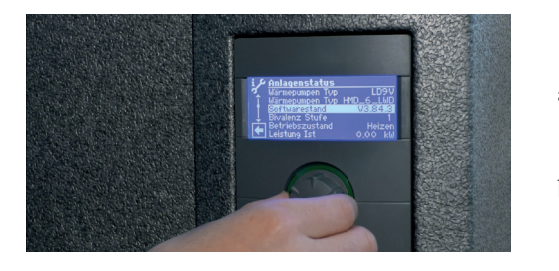

| Тур:<br>Туре:                      | LAD                                                       | V 9.1-1                                         | 1/3              | ArtNr.:<br>Ant/                      | 1036990                 | 01  |
|------------------------------------|-----------------------------------------------------------|-------------------------------------------------|------------------|--------------------------------------|-------------------------|-----|
| Serienn<br>Numér<br>Ser            | iummer:<br>o de série:<br>ial number:                     | 291209                                          | 9-001            | Geräte Ind<br>Index appa<br>Index de | iex:<br>reit d<br>vice: |     |
| Spanni<br>code de te<br>tension co | ungscode<br>rision / protection<br>de / protection i      | / Absicherun<br>on commande<br>control          | ng Steuerung     | 1~NPE 230                            | 0V 50Hz /               | B16 |
| Spannu<br>code de te<br>tension co | ingscode / .<br>nsicn / protection i<br>de / protection i | Absicherung I<br>on pompe de chale<br>heat pump | Wärmepumpe<br>ur | 1~NPE 230                            | 0V 50Hz /               | B16 |
| Anlaufs<br>Courant de              | trom<br>démarrane                                         | <51                                             | ۵                | Schutzart<br>Caléncia de replaction  | ID2                     | 4   |

| Year Name Name Name                                                                                                    | 👩 e Fachlande e | Service a Regional Service of the | genoen Beensher | Ald Counterint-parger Press | To Exhauster-ansiste | Onesta Manel v |  |
|----------------------------------------------------------------------------------------------------|-----------------|-----------------------------------|-----------------|-----------------------------|----------------------|----------------|--|
| VICELAN - Software<br>Inter ad each actualization<br>Inter ad each actualization<br>Inter additional actualization<br>Inter additional actualization<br>Inter additation |                 | Prototileurgent                   | Service 1       | Seculation of a             | Kostald I            | Brunicada      |  |
| NOVELNA - Soltvare<br>Inter ud en akteriate total                                                                                                    | VNOV.           | ELAN<br>Nor. Dise.                |                 |                             |                      |                |  |
|                                                                                                    | NOVELA          | N – Software                      |                 |                             |                      |                |  |
|                                                                                                    | Immer out de    | em aktaelisten Stand              |                 |                             |                      |                |  |
|                                                                                                    | Software - Wa   | mepunpen                          |                 |                             |                      |                |  |
|                                                                                                    | Tan Salawa Tan  | mode                              |                 |                             | <u> </u>             |                |  |

| Will be a state of the second state of the                                                                                                    |     |
|----------------------------------------------------------------------------------------------------|-----|
| + C + Induced and Constant State (Second Street of Second Second | • 0 |
| lownloadbereich                                                                                                    |     |
| enalseises                                                                                                    |     |
| PTo tory . SPMass Little                                                                                                    |     |
|                                                                                                    |     |
|                                                                                                    |     |
|                                                                                                    |     |
|                                                                                                    |     |
|                                                                                                    |     |
|                                                                                                    |     |
|                                                                                                    |     |
|                                                                                                    |     |
| 14 LADV 9 1.173 More streegers                                                                                                    |     |
| In CADY 6.1110 at 100000                                                                                                    |     |
| Section 201209-001 Internet d                                                                                                    |     |
| Exemutipacities / Kalanterung Distanceg                                                                                                    |     |
| Am ap langunga 1-UAE 1976 COLG 1 838 V                                                                                                    |     |
| an american trade and an an an an an an an an an an an an an                                                                                                    |     |
| Arkunteren Schutzert                                                                                                    |     |
| Surgarun G A September 1/24                                                                                                    |     |
| Lesingenhame be ATWO                                                                                                    |     |

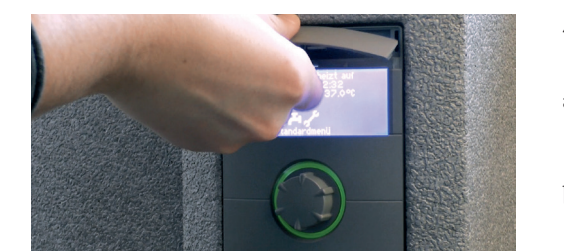

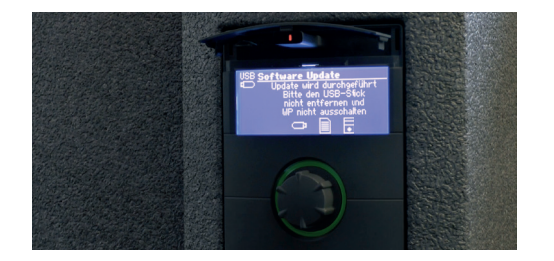

- 1) Aktuelle Software prüfen
- a. Um herauszufinden, ob Sie eine neue Software benötigen, prüfen Sie bitte zunächst die aktuell auf Ihrer Wärmepumpe installierte Softwareversion.
- b. Navigieren Sie dafür mit dem Drehknopf an Ihrem Wärmepumpenregler zum "Werkzeugschlüssel", um in die Einstellungen zu gelangen. Dort bewegen Sie sich über den Punkt "Informationen" hin zum "Anlagenstatus" und notieren sich den aktuellen Softwarestand.
- 2) Gerätetyp feststellen
- a. Notieren Sie sich nun Ihren Gerätetyp, um im Downloadportal die richtige Software auswählen zu können. Das Geräte-Typenschild finden Sie an Ihrer Wärmepumpe selbst.
- 3) Software Download (über novelan.com)
- a. Laden Sie sich nun die aktuellste zur Verfügung gestellte Software über die NOVELAN Homepage herunter.
- Klicken Sie hierfür zunächst auf der Homepage auf "Zur Fachkunden-Ansicht" und wählen Sie unter dem Reiter "Service" den Menüpunkt "Reglersoftware" an.
- Mit einem Klick auf "Zum Software Downloadportal" öffnet sich dieses. Geben Sie hier in den Auswahlfeldern Ihren Wärmepumpentyp, sowie das Modell ein. Über das Diskettensymbol können Sie nun direkt die aktuellste Software für Ihre Wärmepumpe herunterladen.
- d. Die heruntergeladene Datei ist nach der aktuellsten Version benannt. Vergleichen Sie bitte Ihren vorher notierten Softwarestand mit dem Dateinamen. Sind die beiden unterschiedlich, fahren Sie fort, indem Sie die Datei auf einen USB-Stick ziehen.
- 4) Softwareupdate durchführen
- a. Um das Softwareupdate durchzuführen öffnen Sie zunächst vorsichtig die Abdeckung des USB-Ports durch "Aufklipsen" und stecken Sie den USB-Stick an.
- b. Der Regler erkennt automatisch, dass es sich um eine neue Softwaredatei handelt und bittet Sie nun die Softwareaktualisierung mit dem Haken zu bestätigen.
- c. Anschließend wählen Sie die neu heruntergeladene Datei aus und die Wärmepumpe installiert daraufhin das Update
- d. Nach der erfolgreichen Installation entfernen Sie bitte den USB-Stick, schließen die Abdeckung und bestätigen Sie.
- e. Anschließend startet sich die Wärmepumpe neu. Dies kann einige Minuten dauern.